# **Socrative**

# Présentation et intérêts

Socrative est un outil en ligne pour interroger les élèves via leurs dispositifs numériques (Smartphones, tablettes ou ordinateurs). Socrative permet, en effet, de créer des quizzs en ligne et d'obtenir des réponses en temps réel. Cette application fondée sur une approche ludique et interactive permet d'obtenir un meilleur investissement de la part de l'élève puisqu'il est amené à se servir d'un outil qui fait partie intégrante de son quotidien : le smartphone par exemple.

Selon nous, Socrative peut avoir deux utilisations dans le cadre d'un cours :

- En début de séance, il peut permettre de faire une évaluation de diagnostic. Ainsi, l'enseignant peut se rendre compte si les points vus à la séance précédente ou en début de chapitre ont été bien compris de la part des élèves. Le fait d'avoir les résultats en direct permet à l'enseignant de voir très rapidement ce qu'il va devoir réexpliquer aux élèves avant d'aller plus loin.
- En fin de cours, cette application peut permettre de vérifier de manière ludique que les éléments importants du cours qui vient de se dérouler ont été bien compris. Finalement, cela permet au professeur de voir s'il a atteint ces objectifs.

On peut même imaginer utiliser Socrative comme un dispositif d'évaluation sommative. En effet, le fait d'obtenir les résultats en temps réel et de pouvoir les exporter et les sauvegarder permet d'attribuer une note en fonction du pourcentage de réussite.

Pour les élèves, l'utilisation de cette application ne nécessite aucune compétence particulière. En effet, il faut juste qu'ils soient équipés d'un dispositif numérique équipé d'IOS ou Android et qu'ils aient téléchargé l'application « Socrative Student ». Pour accéder au questionnaire, ils devront seulement entrer un code fourni par l'enseignant et renseigner leur prénom. Pour l'enseignant, l'utilisation de cette application en cours nécessitera une préparation plus ou moins longue. En effet, il devra prendre le temps de créer le questionnaire à l'aide de l'application « Socrative Teacher » ou du site internet www.socrative.com.

Notons que l'utilisation de ce genre d'application peut poser des questions quant à la confidentialité des données notamment celles concernant les élèves. Avec Socrative, les risques sont assez limités. En effet, pour accéder à l'application les élèves n'ont pas à s'inscrire et donc n'ont pas besoin de fournir d'informations personnelles les concernant. En effet, pour participer, les élèves ont juste à fournir leur prénom. Pour ne prendre aucun risque, l'enseignant peut d'ailleurs décider d'attribuer à chaque élève un identifiant personnalisé à base de chiffres par exemples. Ainsi, l'application ne pourra collecter aucune donnée nominative. Ces précautions sont toujours utiles même s'il est indiqué dans la politique de confidentialité de Socrative que l'application ne récolte aucune donnée sur les élèves.

Nous allons détailler le fonctionnement de ces applications dans le point suivant.

# **Fonctionnement**

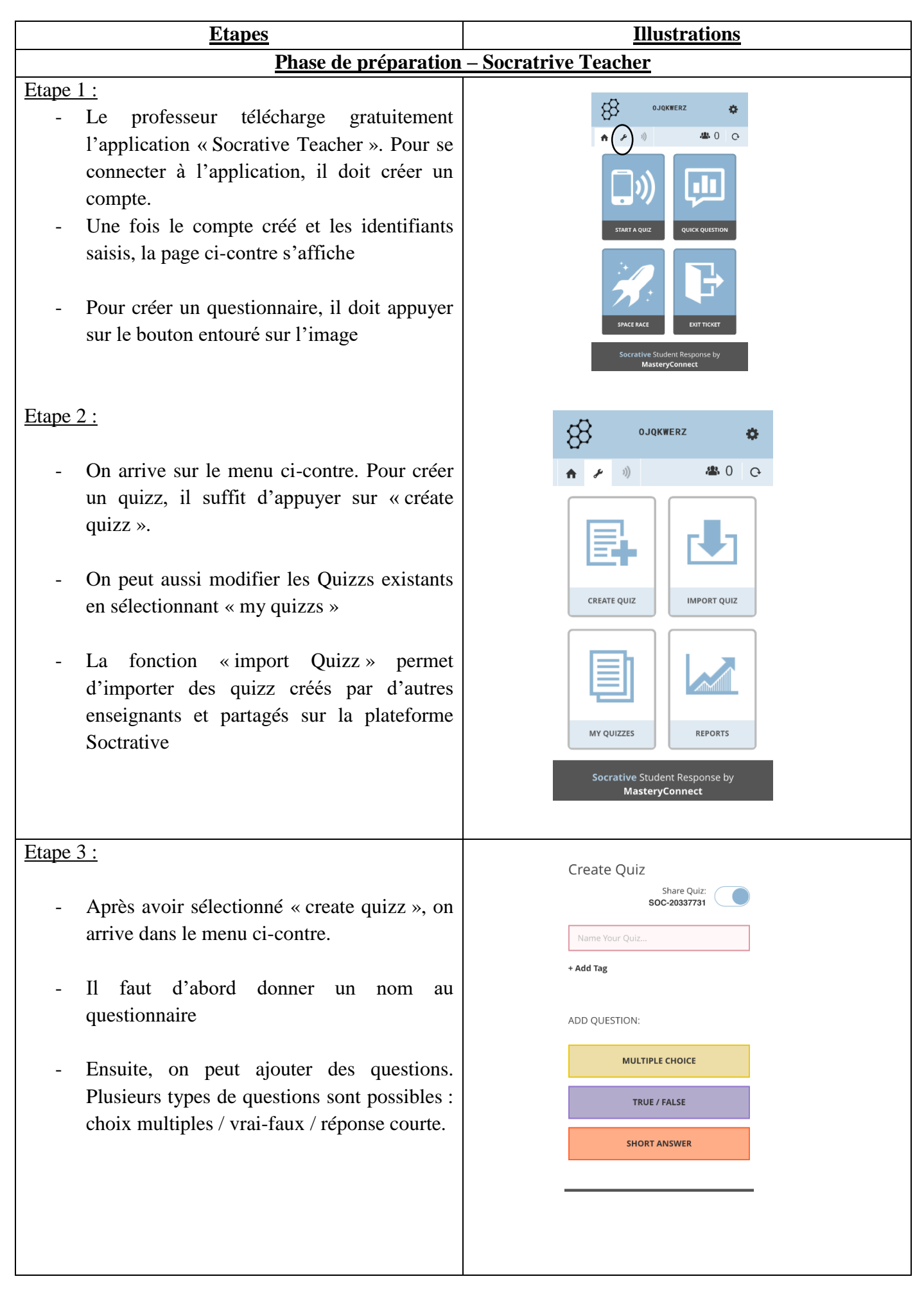

### Etape 4 :

- Pour créer une question, il suffit de l'écrire dans le cadre central puis de renseigner les différentes réponses. Il faut bien veiller à sélectionner la réponse correcte (colonne de droite)
- A la suite, on peut ajouter d'autres questions sans aucune limite
- Une fois toutes les questions créées, il suffit d'appuyer sur la disquette (bouton orange) pour sauvegarder le questionnaire.

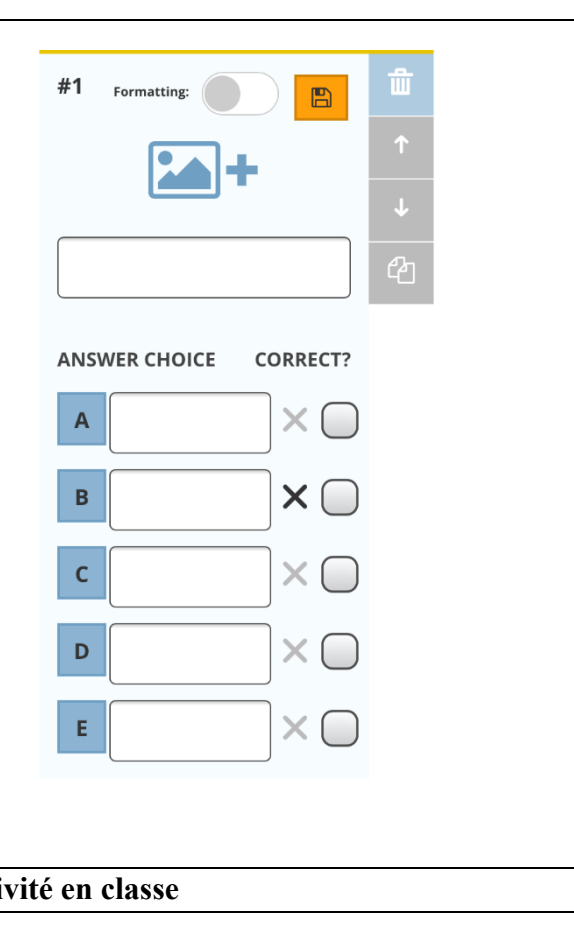

### Phase de réalisation de l'activité en classe

Etape 5 : L'activité peut commencer

- Pour lancer l'activité, l'enseignant revient au menu principal de l'application et appuie sur le bouton « start a quizz »
- On arrive ensuite sur un menu nous permettant de choisir le questionnaire que l'on veut faire réaliser aux élèves parmi la liste des questionnaires créés

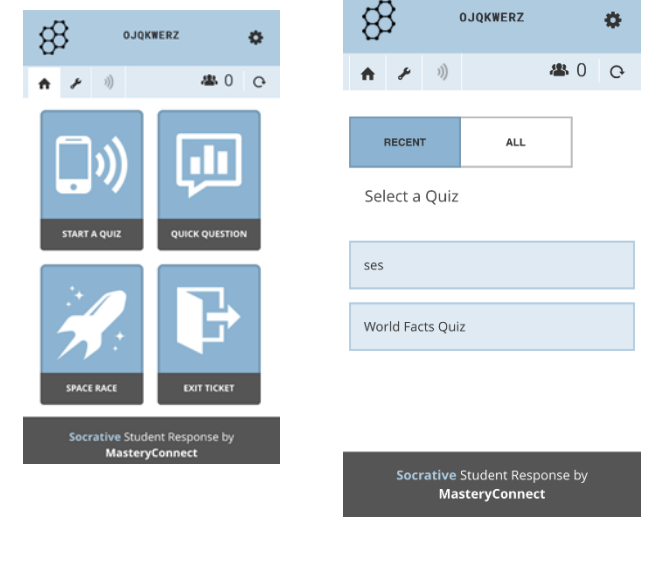

Socrative

STUDENT

Etape 6 : aux élèves de jouer !

- Les élèves lance l'application « Socrative Student » qui leur demande un code pour accéder au questionnaire.
- Ce code est fourni par l'enseignant et se trouve en haut de l'appli « Socrative Teacher » (cf. image).

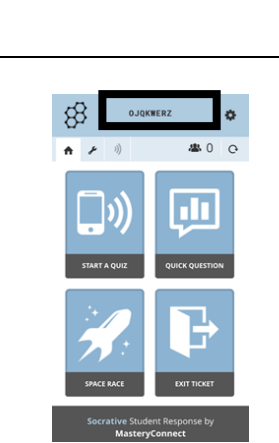

- Après avoir rentré le code, les élèves doivent ensuite entrer leur nom puis ils peuvent commencer le questionnaire.

- Les questions se présentent comme sur l'image ci-contre. Chaque élève choisit sa réponse, puis passe à la question suivante. Après chaque question, la réponse qu'il fallait donner s'affiche.

Etape 7: Pendant ce temps sur la tablette de l'enseignant ....

- L'enseignant peut suivre en temps réel l'avancée du travail des élèves et les réponses données par chacun.

Une fois que tous les élèves ont fini de répondre aux questions, l'enseignant appuie sur « Finish » (bouton jaune en haut à droite). Il apparait ensuite un menu proposant 3 options dont « Get Reports ». Cette option permet d'envoyer automatiquement par mail le rapport de l'activité avec les scores de chacun. Le rapport est envoyé sur l'adresse mail fourni pour s'inscrire sur « Socrative Teacher ».

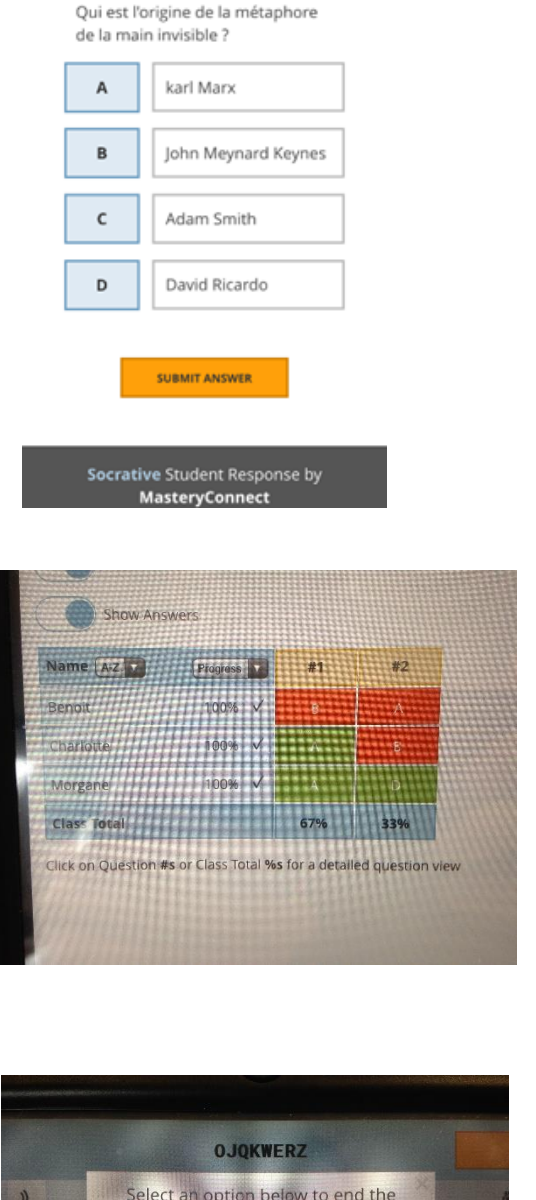

88

2 OF 2

Ģ

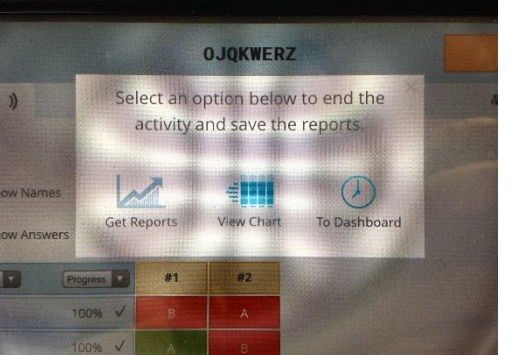

| ses                                             |                |                   |                                                                                                   |                                      |
|-------------------------------------------------|----------------|-------------------|---------------------------------------------------------------------------------------------------|--------------------------------------|
| Monday, February 01 2016                        | 11:31 AM       |                   |                                                                                                   |                                      |
| Room: oJQkwerZ                                  |                |                   |                                                                                                   |                                      |
| Common Core Tags:                               |                |                   |                                                                                                   |                                      |
|                                                 | Total Score (0 | Number of         |                                                                                                   | qui est l'origine de la              |
| Student Names                                   | - 100)         | answers           | qu'est-ce que la croissance ?                                                                     | rhetaphore de la mail invisible<br>? |
| Student Names<br>Morgane                        | - 100)<br>100  | answers<br>2      | qu'est-ce que la croissance ?<br>l'augmentation du PIB                                            | Pavid Ricardo                        |
| Student Names<br>Morgane<br>Benoit<br>Charlotte | - 100)<br>100  | answers<br>2<br>0 | qu'est-ce que la croissance ?<br>l'augmentation du PIB<br>l'augmentation de la masse<br>monétaire | Pavid Ricardo                        |

Le rapport se présente sous cette forme et permet de voir le score de chacun ainsi que diverses informations telles que :

- Le score global de classe
- Le taux de bonne réponse pour chaque question

Notons qu'il est également possible d'anonymiser l'activité : cela permet par exemple de réaliser des sondages dans la classe sans que ni l'enseignant, ni les autres élèves ne connaissent la réponse de chacun.

Malgré les avantages de cette application, on peut citer un certains nombres de limites à son utilisation :

- Elle nécessite que tous les élèves possèdent un smartphone équipé d'IOS ou d'Android ce qui n'est pas le cas de tous les élèves.
- Elle nécessite une bonne connexion wifi permettant de pouvoir connecter un grand nombre d'appareil en même temps.
- Dans une classe avec un grand effectif, la réalisation de l'activité peut prendre du temps si les élèves ne « jouent pas le jeu ». Il est donc préférable de l'utiliser en demi-classe (AP ou TD)